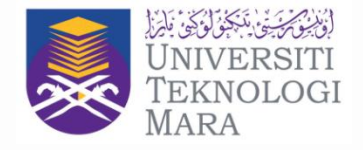

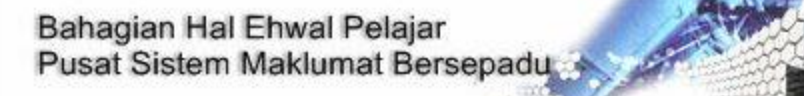

# MANUAL PERMOHONAN DAN SEMAKAN STIKER

hakcipta: Pejabat Teknologi Maklumat Universiti Teknologi MARA, 40450 Shah Alam

# e- STIKER| Student Portal

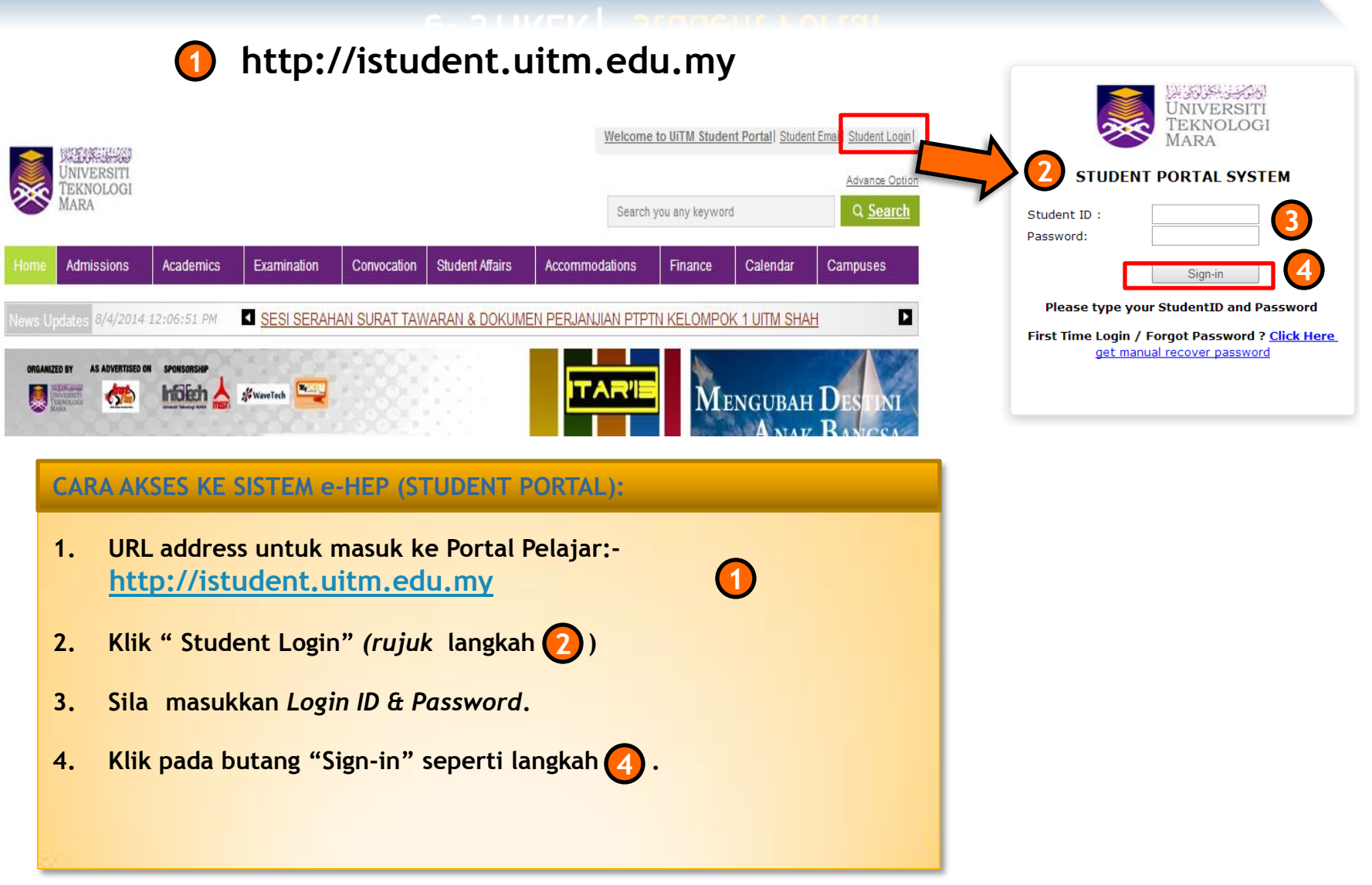

# e- STIKER | Sistem eHEP

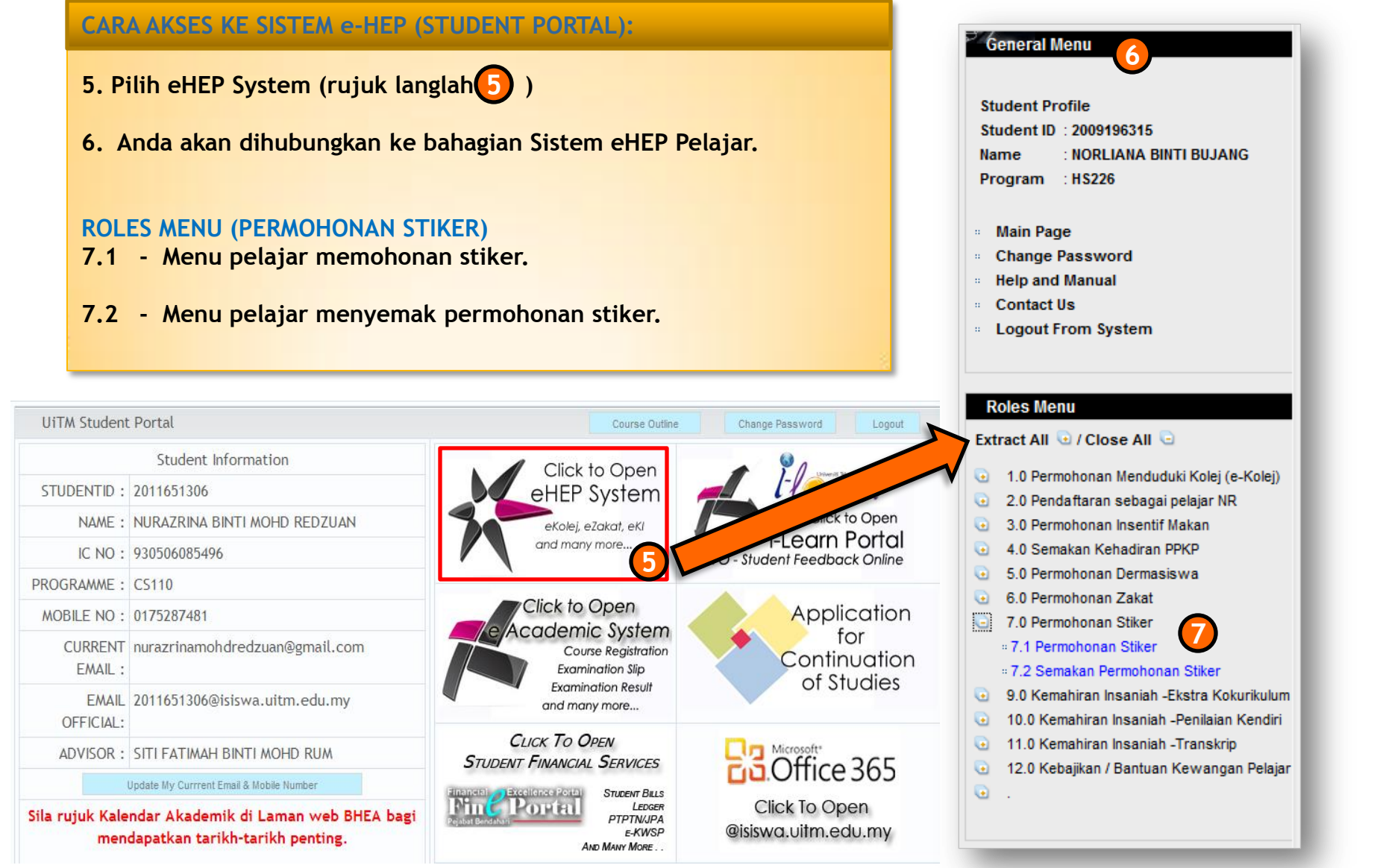

## e- STIKER | 7.1 Permohonan Stiker

#### C- DITIVEN A LIFERINGHOUGH DUIKEL

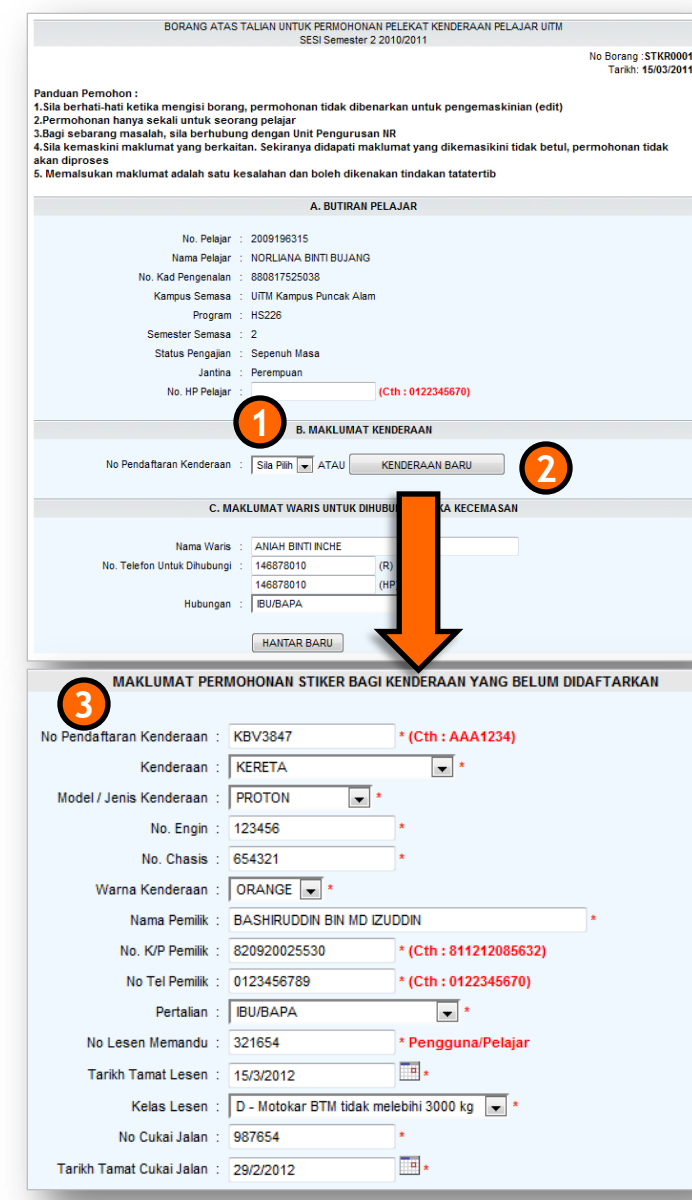

#### Makluman

#### Pelajar Sepenuh Masa

Pelajar perlu mendaftar terlebih dahulu sama ada sebagai pelajar NR atau pelajar Kolej.

#### Pelajar Plk dan PJJ/ePJJ.

Pelajar boleh terus membuat permohonan stiker kenderaan tanpa perlu mendaftar sebagai pelajar NR

### **PERMOHONAN STIKER**

- 1.Di bahagian "B.Maklumat kenderaan" pelajar boleh memilih no pendaftaran kenderaan yang didaftarkan sebelum ini atau mendaftar untuk kenderaan yang baru.
- 2. Untuk mendaftar kenderaan baru klik butang kenderaan baru.
- 3. Satu menu maklumat permohonan stiker akan dipaparkan dan pelajar perlu mengisi semua medan tersebut sebelum menghantar permohonan.
- 4. Permohonan tersebut akan dimajukan ke bahagaian NR atau bahagian Kolej berdasarkan status pelajar tersebut samada pelajar NR atau pelajar Kolej.

## e- STIKER | 7.2 Semakan Permohonan Stiker

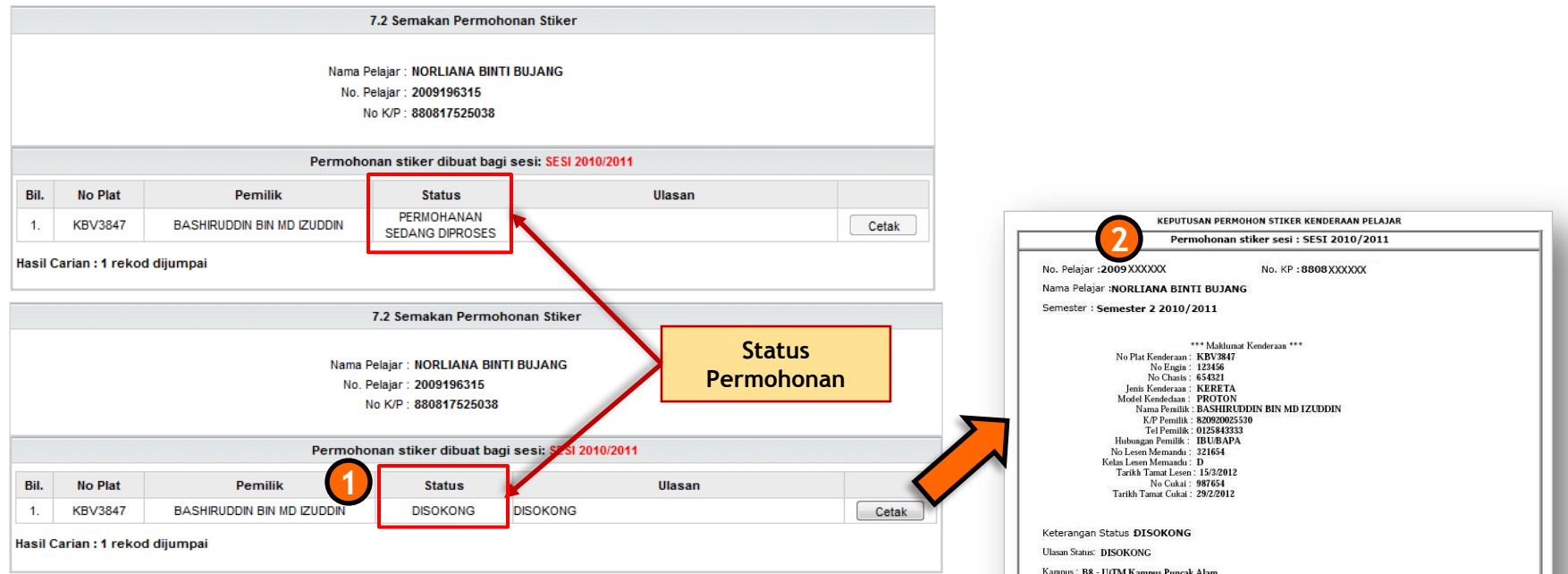

## SEMAKAN PERMOHONAN STIKER

- 1. Borang permohonan yang telah lengkap boleh dicetak untuk dibawa kepada pihak kolej/NR untuk sokongan.
- 2. Apabila status permohonan telah disokong, pelajar perlu membawa borang yang dicetak ke bahagian Keselamatan UiTM beserta semua dokumen asal seperti yang dikehendaki oleh Bahagian Keselamatan UiTM untuk membeli pelekat kenderaan.

| No KP - 8808 XXXXXX                                                |
|--------------------------------------------------------------------|
|                                                                    |
| II BUJANG                                                          |
| 2011                                                               |
|                                                                    |
| Vaklumat Kenderaan                                                 |
| 123456                                                             |
| 654321                                                             |
| KERETA                                                             |
| PROTON                                                             |
| BASHIRUDDIN BIN MD IZUDDIN                                         |
| 820920025530                                                       |
| U123843333<br>ID110 ADA                                            |
| 321654                                                             |
| D                                                                  |
| : 15/3/2012                                                        |
| 987654                                                             |
| 29/2/2012                                                          |
|                                                                    |
|                                                                    |
| Alam                                                               |
| lip ini bersama semua dokumen asal seperti yang dikehendaki.Terima |
| 1                                                                  |
|                                                                    |

Memalsukan maklumat adalah satu kesalahan, boleh dikenakan tindakan tatatertib dan kemudahan stiker akar ditarikbalik tanpa notis